## City of Box Elder

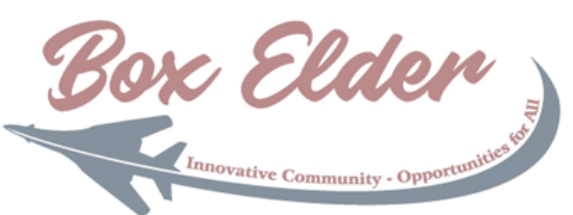

Next

## Civic Access Guide - Completing Your Online Application

Once you have located your application, the process is straightforward and provided in an easy-to follow walk-through. Each case type in the system (permit, plan, or license) will have different instructions and fields to complete. This guide will help explain each of the steps involved without going into detail for each case type.

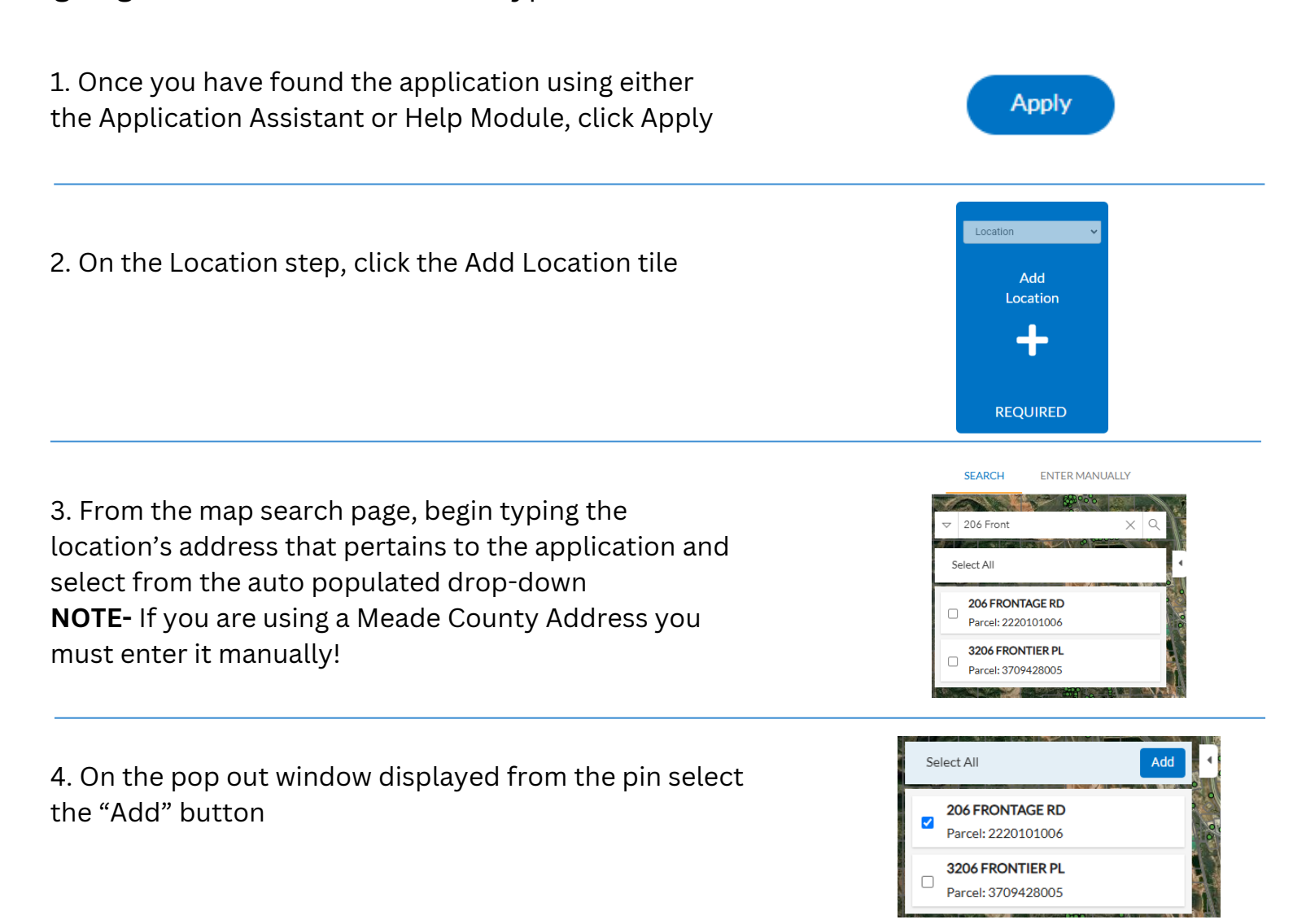

5. Click Next

Box Elden

| 6. Read all instructions at the top of the Details step                                                                                                    | PERMIT DETAILS In the below description field, provide a detailed explanation of what work will be performed. |
|----------------------------------------------------------------------------------------------------|----------------------------------------------------------------------------------------------------|
| 7. Complete all required fields as well as any non-<br>required fields with information you wish to relay to<br>city staff                                                                             | PERMIT DETAILS  Permit Type New Construction - Residential  Construction                                      |
|                                                                                                    | * Square Feet * Valuation                                                                                     |
| 8. Click Next                                                                                                    | Next                                                                                                    |
| 9. Read all instruction at the top of the Contacts step                                                                                                    | <b>CONTACTS</b><br>Must have an Applicant, Contractor and Owner. They could be the same person.               |
| 10. Click the tile for any contact type that is required for this case                                                                                                    | Applicant<br>Dave Crump (You)<br>3160 groverd                                                                 |
| <ul><li>11. On the search page, begin typing the name of your contact and click the magnifying glass</li><li>a. The contact you wish to add to your application may already exist the system</li></ul> | Search Enter Manually My Favorites Search pbg                                                                 |
| b. If your contact is found, click the Add button from<br>within the result section of the screen and skip to step<br>12                                                                               | Factorite     First Name     Last Name     Address     Congany     Email<br>Conjung Spervice     Address      |
| c. If your contact was not found, click the Enter Manually tab                                                                                                    | Enter Manually                                                                                                |

Innovative Community \* First Name i. Provide all required information in the Enter Last Name Manually screen Company Name Email \*\*Even though all three phone fields appear to be \* Home Phone Mobile Phone required, only one is to meet the requirement\*\* **Business Phone** d. Click Submit Submit 12. Click Next Next 13. On the More Info step, read all instructions located at the top of the page More Info Main a. Complete all fields within the Main section of the page \*\*The more info step will vary greatly from one permit, "Is this a Service Chang plan, or license to another\*\* Is this a Low Voltage Project Is this a Temporary Down Dolo? 14. Click Next Next Attachments 15. On the Attachments step, be certain to read all PLAN FILE REQUIREMENTS instructions before uploading files Before plans are submitted for review, files must follow the below guidelines Unnecessary content removed \*\*Failing to read and follow all instructions could Layers removed/file flattened Files attached within PDFs must be removed Remove unnecessary markups such as SHX Text when PDFs are generated in CAD type application potentially delay the processing of your application\*\* Reduce the files size as much as possible without reducing clarity below 300 DPI Remove any file security If a file's size is greater that 50MB, split pages into multiple 50MB files IF ADDI ICABLE: Take note of the different plan type associated with 16. Click Next Next 17. On the Review and Submit step, review all previously completed Submit items from the application and then click the Submit button

For further assistance with online services, please contact staff directly by calling 605-923-1408